# Creating Panopto Assignment Folders in Desire2Learn

# (for students to record private videos)

An assignment folder is a special subfolder that allows users that can view this folder to create and submit sessions privately. As a creator for this folder, you can see and control all content submitted to the assignment folder.

- 1. Create a **new module** in your course, e.g. "Presentation 1 Recordings"
- 2. Select External Learning Tools from the dropdown

| Course Home Content | Discussio | ons Dropbox Quizzes Grades Class Progress Classlist Resou |  |  |  |
|---------------------|-----------|-----------------------------------------------------------|--|--|--|
| Search Topics       | Q         | Presentation 1 Recordings $~$                             |  |  |  |
| 호 Overview          |           | Add dates and restrictions                                |  |  |  |
| Bookmarks           |           | Add a description                                         |  |  |  |
| Course Schedule     | 1         | New V Add Existing Activities V 🌮 Bulk Edit               |  |  |  |
| Table of Contents   | 45        | Drag and drop files here to create and upda               |  |  |  |

| BUS 140-5                         | 5-10972 (FYDT,FYOC)Bus Info/Oral Prof (F                | III 🖂 🗊 🧖 🖪 BS Bri              |
|-----------------------------------|---------------------------------------------------------|---------------------------------|
| e Home Co                         | Add Activity                                            | ×                               |
|                                   |                                                         |                                 |
| ch Topics                         |                                                         | Q                               |
| Verview                           | LTI Link 🔺                                              | LTI Advantage Deployment        |
| ookmarks                          | Bookstore - Follett Discover to access course materials |                                 |
| ourse Schedule                    | Link2Zoom                                               |                                 |
|                                   | LockDown Browser Dashboard                              |                                 |
| of Contents                       | Panopto Recordings                                      |                                 |
| (ITLab<br>IPORTANT)               | < 1 / 1 > 200 per p.                                    | age 🗸                           |
| eekly Schedule,<br>signments & Du | Create New LTI Link                                     | Manage External Learning Tools* |

# 3. Choose the Panopto Recordings external learning tool

#### 4. Click on the newly created Panopto Recordings link

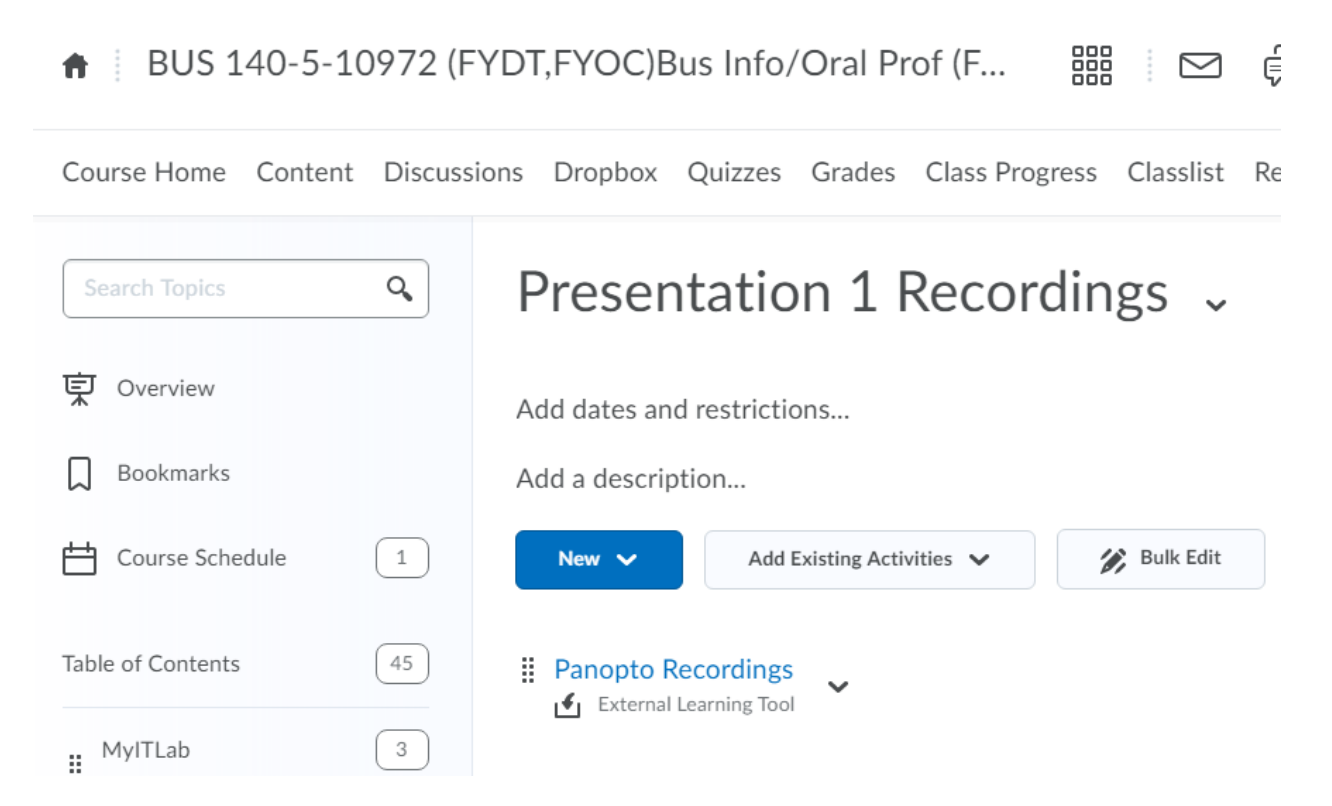

5. You should see a folder with the name of the section of the course. To the right of that folder, click the **gear icon**.

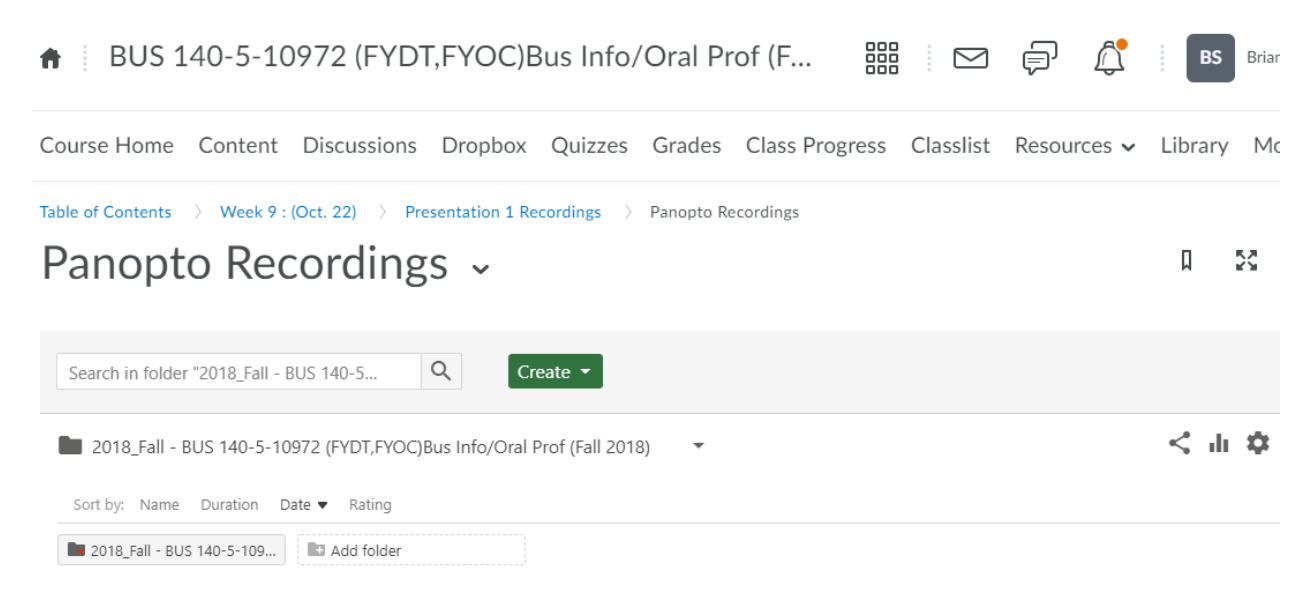

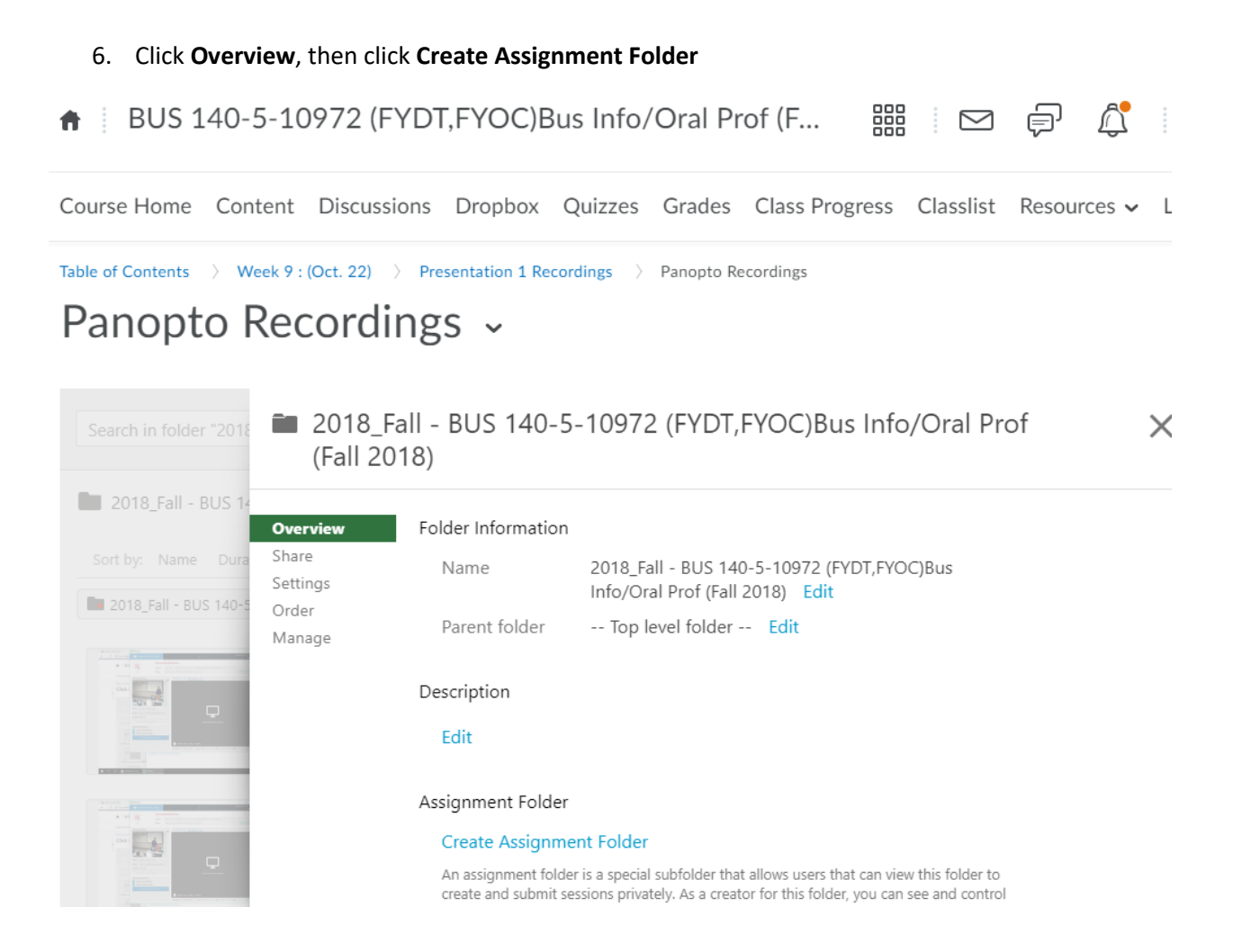

### Assignment Folder

# 2018\_Fall - BUS 140-5-10972 (FYDT,FYOC)Bus Info/Oral Prof (Fall 2018) [assignments]

An assignment folder is a special subfolder that allows users that can view this folder to create and submit sessions privately. As a creator for this folder, you can see and control all content submitted to the assignment folder.

#### **!! DO NOT CLICK CLOSE !!**

Instead, click the X in the upper right-hand corner.

At this point, students will see the following when they go to the module and the Panopto recordings. Instruct them to click the drop down next to the folder with the course name.

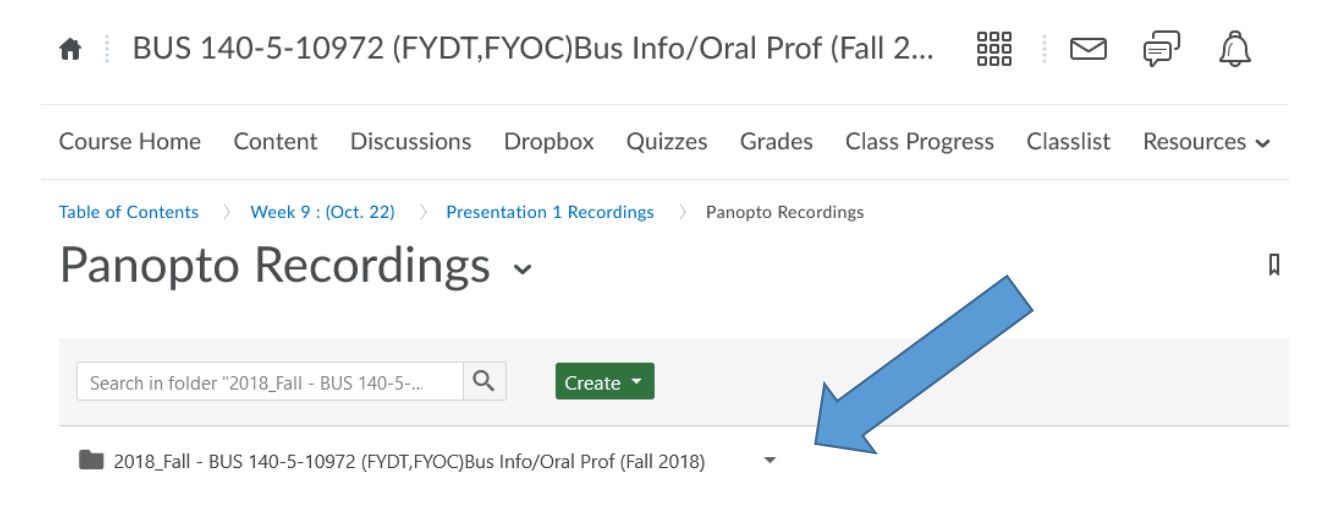

After they click the dropdown, they will see a subfolder with the folder name and [Assignments] appended to it. If they choose that folder, they will have access to record to that folder by clicking **Create** and then **Record New Session**.

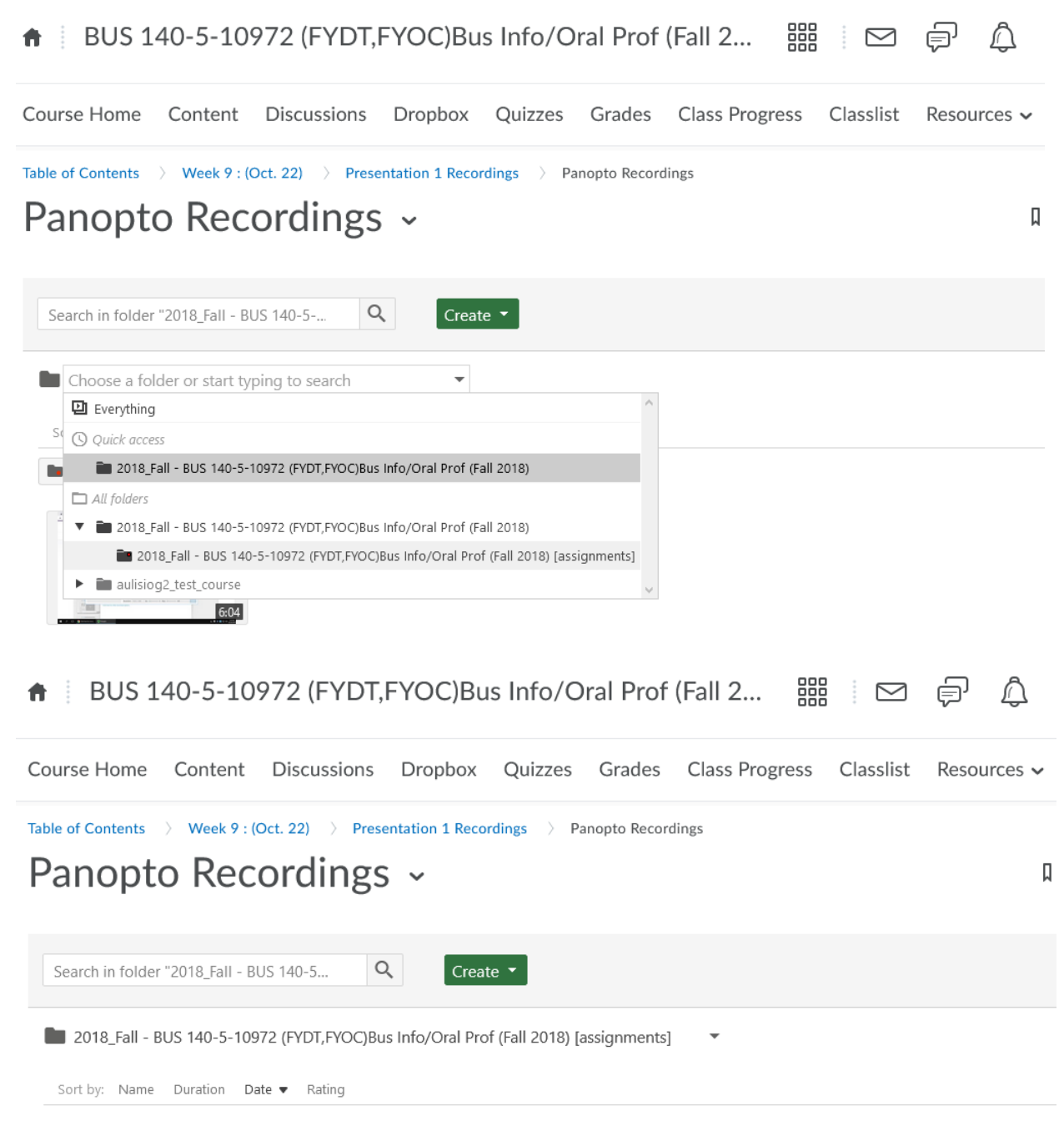

This folder contains no videos.

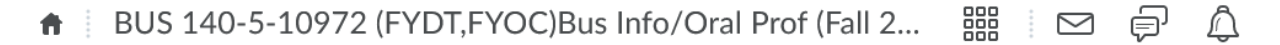

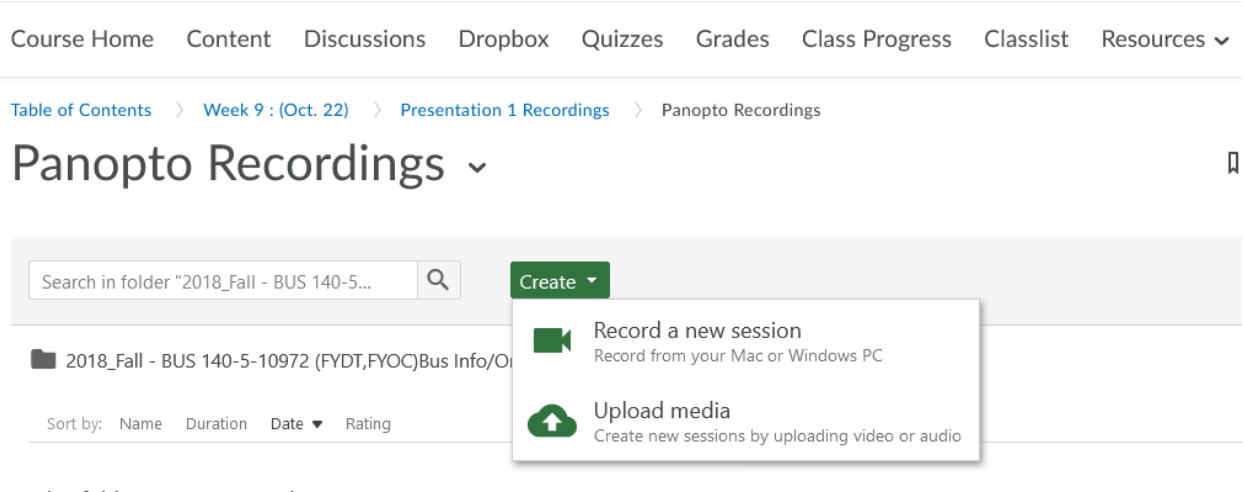

This folder contains no videos.

After selecting **Record a New Session** each student will be asked to download/install the Panopto Recorder. This should happen without much intervention from the student. After installation completes, they can follow the standard instructions for recording videos.